## Clone (Copy) a Protocol

- 1. Log into eProtocol with your net ID and password
- 2. Click on the **IBC tab** to see your investigator Homepage for IBC submissions.

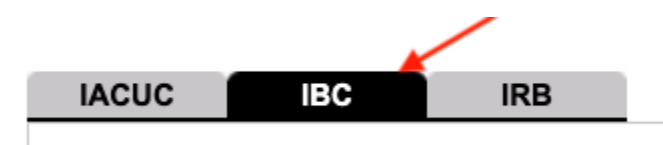

3. Click on the **Clone Protocol** button.

| Create Protocol Clone Protocol         |     |     |  |   |  |  |  |  |  |
|----------------------------------------|-----|-----|--|---|--|--|--|--|--|
| IACUC                                  | IBC | IRB |  |   |  |  |  |  |  |
|                                        |     |     |  |   |  |  |  |  |  |
| Protocols (In Preparation / Submitted) |     |     |  |   |  |  |  |  |  |
|                                        |     |     |  |   |  |  |  |  |  |
| NEW                                    |     |     |  | ۲ |  |  |  |  |  |
| Currently there are no New protocols.  |     |     |  |   |  |  |  |  |  |

4. Select the protocol to clone using the radio button next to the Protocol ID and click on the **Clone Protocol** button.

| _ |             |                        | Clo            | one Protocol |       |                 |
|---|-------------|------------------------|----------------|--------------|-------|-----------------|
|   | ACUC IBC    | IRB                    |                |              | All   | ~               |
|   | Protocol ID | Principal Investigator | Protocol Event | Form Type    | Panel | Meeting<br>Date |
| 0 | 21-01-6382  |                        | APPROVED       | AMENDMENT    | IBC   |                 |
| 0 | 20-02-5834  |                        | APPROVED       | NEW          | IBC   | 02/19/2020      |

5. Click on the **Yes** button in the popup that appears.

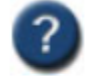

Do you want to clone the selected Protocol?

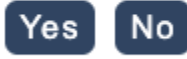

 eProtocol will return you to the Investigator Homepage and on it will be a note providing the protocol number of the new protocol that was created by cloning the protocol that was selected. For example: Protocol 23-01-7958 is created by cloning protocol 20-01-5444.